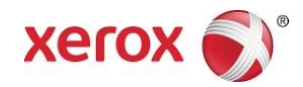

## Aplicativo Xerox<sup>®</sup> Scan for Cloud Email Guia de Utilização Rápida

702P04297

O Aplicativo Xerox<sup>®</sup> Scan for Cloud Email destina-se ao uso com Impressoras multifuncionais (MFPs) ativadas para a Tecnologia Xerox<sup>®</sup> ConnectKey<sup>®</sup>

O Aplicativo Xerox<sup>®</sup> Scan for Cloud Email é um pequeno aplicativo que fornece funcionalidade adicional para as Impressoras multifuncionais (MFPs) Xerox suportadas. O Aplicativo Xerox<sup>®</sup> Scan for Cloud Email está prontamente disponível para qualquer pessoa que tenha uma conta no Xerox<sup>®</sup> App Gallery; ele pode ser instalado diretamente a partir do Aplicativo Xerox<sup>®</sup> App Gallery instalado nas MFPs suportadas.

Os usuários podem usar o aplicativo Xerox<sup>®</sup> Scan for Cloud Email para digitalizar documentos usando a MFP e enviá-los como anexos diretamente a um endereço de e-mail.

## 1. Instalar o Aplicativo Xerox<sup>®</sup> Scan for Cloud Email a partir do Aplicativo Xerox<sup>®</sup> App Gallery

O procedimento a seguir presume que o Administrador do dispositivo tenha criado uma conta do App Gallery e que a ID do usuário e a Senha para a conta foram salvas. As credenciais da conta salvas permitem que todos os usuários do dispositivo acessem o Xerox<sup>®</sup> App Gallery. Se você não tiver acesso a uma conta do Xerox<sup>®</sup> App Gallery, consulte o Guia de Utilização Rápida do Xerox<sup>®</sup> App Gallery para obter instruções detalhadas sobre como criar uma conta.

#### Observação

Para obter instruções detalhadas sobre como adicionar um dispositivo, e adicionar ou instalar aplicativos em sua conta do Xerox<sup>®</sup> App Gallery, consulte os links de documentação no final deste guia.

- a. Na tela inicial do dispositivo, selecione Xerox<sup>®</sup> App Gallery. A página principal do App Gallery é exibida.
- b. Procure o Aplicativo **Scan for Cloud Email** usando os botões de Página esquerda e direita na parte inferior da tela do Xerox<sup>®</sup> App Gallery.
- c. Escolha o aplicativo **Scan For Cloud Email** e selecione **Instalar**. Se uma nova versão do aplicativo estiver disponível, selecione **Atualizar**.

O diálogo Contrato de licença é exibido.

d. Selecione Concordo. O processo de instalação é iniciado.

#### Observação

Se o aplicativo não for instalado com êxito, o botão **Instalar** será exibido. Para tentar o processo de instalação novamente, selecione **Instalar**.

e. Pressione **Página inicial de serviços** para sair do Xerox App Gallery e retornar à tela padrão do dispositivo.

## 2. Instalar o Aplicativo Scan for Cloud Email a partir do Portal da Web do Xerox<sup>®</sup> App Gallery

O procedimento a seguir presume que o Administrador do dispositivo tenha criado uma conta do Xerox® App Gallery. Se você não tiver acesso a uma conta do Xerox® App Gallery, consulte o Guia de Utilização Rápida do Xerox® App Gallery para obter instruções sobre como criar uma conta.

#### Observação

Para obter instruções detalhadas sobre como adicionar um dispositivo, e adicionar ou instalar Aplicativos em sua conta do Xerox<sup>®</sup> App Gallery, consulte os links de documentação no final deste guia.

- a. Acesse a URL do Xerox App Gallery: https://appgallery.external.xerox.com/xerox\_app\_gallery/login
- b. Insira uma ID do usuário e Senha válidas.
- c. Selecione Login.
- d. Na guia App Gallery, procure o aplicativo **Scan for Cloud Email** desejado e selecione **Adicionar a Meus** aplicativos.
- e. Na guia Dispositivos, adicione um dispositivo multifuncional, se necessário.
- f. Na guia Meus aplicativos, localize o aplicativo Scan for Cloud Email desejado na lista.
- g. Na coluna Ação, selecione Instalar no menu suspenso.
- h. Siga as instruções na tela para instalar o aplicativo.

# 3. Digitalização de um documento para um novo endereço de e-mail

- a. Na tela inicial do dispositivo, selecione o aplicativo Scan for Cloud Email.
- b. Selecione Inserir destinatário.

#### Observação

Se o e-mail já foi salvo, selecione **Destinatários salvos** e selecione o endereço de e-mail desejado.

- c. Insira um Endereço de e-mail válido.
- d. Selecione suas **Opções de digitalização.**
- e. Selecione Iniciar.

### 4. Salvamento de seu endereço de e-mail

- a. Na tela inicial do dispositivo, selecione o aplicativo Scan for Cloud Email.
- b. Selecione Inserir destinatário.
- c. Insira um Endereço de e-mail válido.
- d. Marque a caixa de seleção Salvar destinatário.
- e. Selecione OK.

## 5. Digitalização de um documento para um endereço de email salvo

- a. Na tela inicial do dispositivo, selecione o aplicativo Scan for Cloud Email.
- b. Selecione Destinatários salvos.
- c. Selecione o **Endereço de e-mail** desejado.
- d. Selecione OK.
- e. Selecione suas **Opções de digitalização.**
- f. Selecione Iniciar.

## Suporte

### Ajuda do Aplicativo

http://www.support.xerox.com/support/xerox-app-gallery/support-options/

### Ajuda e documentação on-line

Base de conhecimento do Xerox<sup>®</sup> App Gallery <u>http://www.support.xerox.com/support/xerox-app-gallery</u>

Documentação do Xerox® App Gallery <u>http://www.support.xerox.com/support/xerox-app-gallery/documentation/enus.html</u>

Fórum de suporte técnico ao cliente

O fórum de suporte técnico ao cliente pode ser encontrado em http://forum.support.xerox.com/.

## Impressoras multifuncionais (MFPs) suportadas

Veja a seguir uma lista de MFPs que suportam o uso do Aplicativo Xerox® App Gallery:

- WorkCentre<sup>®</sup> 3655 carregado com o software para MFPs ativadas para a Tecnologia ConnectKey 2016 / WorkCentre<sup>®</sup> 3655i
- WorkCentre<sup>®</sup> 5845/5855 carregado com o software para MFPs ativadas para a Tecnologia ConnectKey 2016
- WorkCentre<sup>®</sup> 5865/5875/5890 carregado com o software para MFPs ativadas para a Tecnologia ConnectKey 2016 / WorkCentre<sup>®</sup> 5865i/5875i/5890i
- WorkCentre<sup>®</sup> 5945/5955 carregado com o software para MFPs ativadas para a Tecnologia ConnectKey 2016 / WorkCentre<sup>®</sup> 5945i/5955i
- WorkCentre<sup>®</sup> 6655 carregado com o software para MFPs ativadas para a Tecnologia ConnectKey 2016 / WorkCentre<sup>®</sup> 6655i
- WorkCentre<sup>®</sup> 7220/7225 carregado com o software para MFPs ativadas para a Tecnologia ConnectKey 2016 / WorkCentre<sup>®</sup> 7220i/7225i
- WorkCentre<sup>®</sup> 7830/7835/7845/7855 carregado com o software para MFPs ativadas para a Tecnologia ConnectKey 2016 / WorkCentre<sup>®</sup> 7830i/7835i/7845i/7855i
- WorkCentre<sup>®</sup> 7970 carregado com o software para MFPs ativadas para a Tecnologia ConnectKey 2016 / WorkCentre<sup>®</sup> 7970i

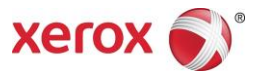

©2016 Xerox Corporation. Todos os direitos reservados. Xerox® e Xerox com a marca figurativa® são marcas da Xerox Corporation nos Estados Unidos e/ou em outros países. Android™ é uma marca da Google Inc. Apple® e Mac® são marcas da Apple Inc., registradas nos EUA e em outros países. BRxxxx